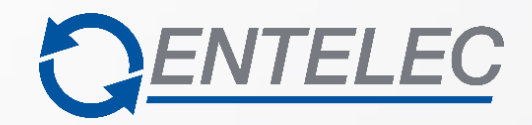

# **IPMatrix Plugin Manual**

Milestone | 30.2.0.0

Public/ External use

| Document | PLG - IPM - Milestone.docx |
|----------|----------------------------|
| Date     | 24/07/2023                 |
| Version  | 30.2.0.0                   |

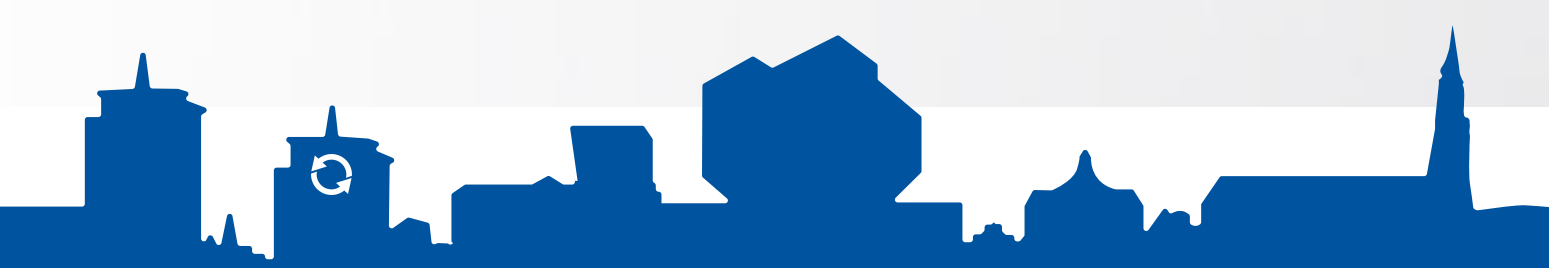

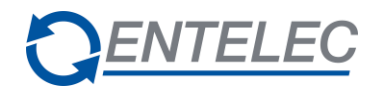

# Plugin history

| Version  | Date       | Comments                                                                                                    |
|----------|------------|----------------------------------------------------------------------------------------------------|
| 30.0.0.0 | 22/05/2014 | SW compatible                                                                                                    |
| 30.0.1.0 | 26/02/2016 | Optimisations in server connections                                                                                                    |
| 30.0.2.0 | 12/12/2016 | Upgraded to SDK 2016 R2                                                                                                    |
| 30.0.3.0 | 07/02/2017 | <ul> <li>Redesign and review of entire plugin.</li> <li>several bugfixes</li> </ul>                                                                                                    |
| 30.0.4.0 | 21/02/2017 | <ul> <li>Bookmarks can be added to Milestone from Sky-Walker.</li> <li>User-defined event are handled and can be triggered from Sky-Walker.</li> </ul>                                                                                                    |
| 30.0.5.0 | 07/06/2017 | Upgrade to SDK 2017R1                                                                                                    |
| 30.0.6.0 | 01/09/2017 | <ul> <li>Use of bookmarks in playback</li> <li>GUI upgrade</li> <li>Possibility to configure open door command on live view</li> <li>Tampering alarm on cameras</li> </ul>                                                                                                    |
| 30.0.7.0 | 26/03/2018 | Upgrade to SDK 2018R1                                                                                                    |
| 30.0.8.0 | 25/07/2019 | - Added feature: Playback restrictions                                                                                                    |
| 30.0.8.1 | 19/08/2019 | - Bugfix: Playback restrictions not loaded correctly when changed                                                                                                    |
| 30.0.8.2 | 29/08/2019 | - Stream starts playing after Go To date                                                                                                    |
| 30.0.8.3 | 18/11/2019 | - Layout playback and live view adjusted with new icons                                                                                                    |
| 30.0.8.5 | 11/03/2020 | - Added PTZ control on mouse click                                                                                                    |
| 30.0.8.6 | 24/09/2020 | - Bugfix: Zoomdirections were reversed -> Client control didn't function correctly - Bugfix: Arrow overlay for PTZ was always shown                                                                                                    |
| 30.0.9.0 | 25/01/2021 | Upgrade to SDK 2020R3.                                                                                                    |
| 30.0.9.1 | 26/01/2021 | - Enable digital zoom out by using the mouse third button (mouse wheel).                                                                                                    |
| 30.0.9.2 | 05/05/2021 | - Bugfix : recording does not start playing after opening due to bug in playback restrictions (no video available)                                                                                                    |
| 30.0.9.3 | 31/05/2021 | Trycatch added in VideoControl class                                                                                                    |
| 30.0.9.4 | 04/10/2021 | <ul> <li>* Milestone Smart Client commands added:</li> <li>VideoWallSetCamerasCommand (drag/drop camera on a postion on a video wall monitor)</li> <li>VideoWallPresetActivateCommand (activate a smart wall preset)</li> <li>VideoWallSetLayoutCommand (change the layout of a video wall monitor)</li> <li>VideoWallShowTextCommand (show a text on a position on a video wall monitor)</li> <li>VideoWallShowTextCommand (show a text on a position on a video wall monitor)</li> <li>bugfix: crash when right clicking in an empty bookmarks window</li> <li>* bugfix: Playbutton wasn't working in recording window</li> <li>* bugfix: PlaybackMinutes not always initialized</li> </ul> |
| 30.0.9.5 | 10/11/2021 | * Address of remote monitor object changed: smart wall name added                                                                                                    |
| 30.0.9.6 | 25/01/2022 | * TriggerUserEvent: SendMessage:NewEventCommand changed to PostMessage:TriggerCommand                                                                                                    |

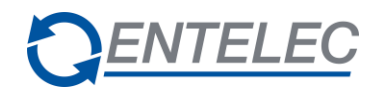

# Plugin based on SDK 2021

| Version  | Date       | Comments                                                                                                    |
|----------|------------|----------------------------------------------------------------------------------------------------|
| 30.1.0.0 | 23/08/2021 | Started from plugin 30.0.9.3<br>Now based on SDK 2021 R1                                                                                                    |
| 30.1.0.1 | 04/10/2021 | <ul> <li>* Milestone Smart Client commands added:</li> <li>VideoWallSetCamerasCommand (drag/drop camera on a postion on a video wall monitor)</li> <li>VideoWallPresetActivateCommand (activate a smart wall preset)</li> <li>VideoWallSetLayoutCommand (change the layout of a video wall monitor)</li> <li>VideoWallShowTextCommand (show a text on a position on a video wall monitor)</li> <li>WideoWallShowTextCommand (show a text on a position on a video wall monitor)</li> <li>Bugfix: crash when right clicking in an empty bookmarks window</li> <li>* Bugfix: Playbutton wasn't working in recording window</li> <li>* Bugfix: PlaybackMinutes not always initialized</li> </ul> |
| 30.1.0.2 | 10/11/2021 | * Address of remote monitor object changed: smart wall name added                                                                                                    |
| 30.1.0.3 | 25/01/2022 | * TriggerUserEvent: SendMessage: NewEventCommand changed to<br>PostMessage:TriggerCommand                                                                                                    |
| 30.1.0.4 | 23/02/2022 | Timestamp string on live was behind 'save position' button. Moved this<br>string.<br>Updated SDK 2021 R2<br>Enable Encryption streams between client & server.                                                                                                    |
| 30.1.0.5 | 30/08/2022 | Added Extra Logging for mantis issue 3413                                                                                                    |
| 30.1.0.6 | 08/09/2022 | Bugfix for mantis issue 3545: ServerFaultMIPException: crash after timeout                                                                                                    |

# Plugin based on SDK 2022

| Version  | Date       | Comments                                                 |
|----------|------------|----------------------------------------------------------|
|          |            | Started from plugin 30.1.0.6                             |
| 30.2.0.0 | 14/10/2022 | * Now based on SDK 2022 R1                               |
|          |            | * Bugfix for mantis issue 3580: UnInitialize SDK on exit |

# Compatibility

#### Manufacturer: Milestone

| Subsystem + version        | Firmware version | Protocol/SDK + version                     |
|----------------------------|------------------|--------------------------------------------|
| XProtect 2017 R1           | N/A              | Milestone Integration Platform SDK 2020 R3 |
| XProtect Corporate 2021 R2 | N/A              | Milestone Integration Platform SDK 2021 R2 |
| XProtect Corporate 2022 R1 | N/A              | Milestone Integration Platform SDK 2022 R1 |

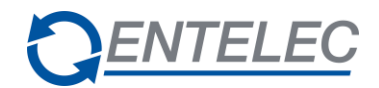

# **Referenced documents**

| Reference | Title                            |
|-----------|----------------------------------|
| #1        | SW3-MEX-Installation Manual      |
| #2        | SW3-MEX-Configuration Manual     |
| #3        | PIF- <project name=""></project> |

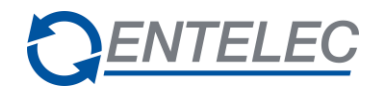

# Index

|                                                    | 7  |
|----------------------------------------------------|----|
| 1.1 Scope                                          | 1  |
| 1.2 Driver installation                            | 7  |
| 1.3 Installation files                             | 7  |
| 1.4 Object types                                   | 7  |
| 1.5 Certificate                                    | 8  |
| 1.6 Configuration file error                       | 11 |
| 1.7 Configuration file                             | 12 |
| 1.8 Playback restrictions                          | 14 |
| 1.9 Digital Zoom                                   | 15 |
| 1.10 Milestone server configuration                | 16 |
| 1.10.1 Encryption                                  | 16 |
| 1.10.2 XProtect                                    | 16 |
| 1.11 Encryption Media Stream from server to client | 19 |
| 2 Object types                                     | 21 |
| 2.1 Management server address                      | 21 |
| 2.1.1 General                                      | 21 |
| 2.1.1.1 Login using default windows credentials    | 21 |
| 2.1.1.2 Login using windows authentication         | 22 |
| 2.1.2 Events                                       | 22 |
| 2.2 Corporate recorder server address              | 22 |
| 2.2.1 General                                      | 22 |
| 2.2.2 Events                                       | 22 |
| 2.3 IPMatrix camera                                | 23 |
| 2.3.1 General                                      | 23 |
| 2.3.1.1 Login using default windows credentials:   | 23 |
| 2.3.1.2 Login using windows authentication:        | 23 |
| 2.3.1.3 Login using basic authentication           | 23 |
| 2.3.2 Events                                       | 23 |
| 2.4 IPMatrix input                                 | 24 |
| 2.4.1 General                                      | 24 |
| 2.4.2 Events                                       | 24 |
| 2.5 IPMatrix remote monitor                        | 25 |
| 2.5.1 General                                      | 25 |
| 2.5.2 Commands                                     | 25 |
| 2.6 Camera capabilities                            | 25 |
| 2.6.1 Supported                                    | 25 |
| 2.6.2 Not supported                                | 25 |

3 LiveView

26

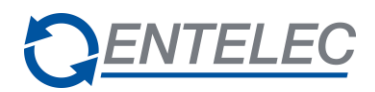

# 4 Playback

| 5   | Commands                                       | 29 |
|-----|------------------------------------------------|----|
| 5.1 | Show bookmark window                           | 29 |
| 5.2 | Add bookmark                                   | 29 |
| 5.3 | Trigger user-defined events                    | 30 |
| 5.4 | Videowall - activate smart wall preset (salvo) | 30 |
| 5.5 | Videowall – set layout                         | 30 |
| 5.6 | Videowall – send text                          | 30 |

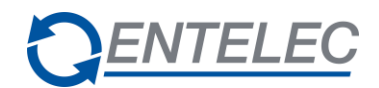

# 1 Introduction

#### 1.1 Scope

This document describes the provided functionality for the integration of the Milestone XProtect platform in the IPMatrix. The plug-in can connect to the management server(s) of Milestone and display images of the connected cameras. It can also receive camera events like video loss and motion detection and keeps track of the status of the recording servers.

#### 1.2 Driver installation

The installation files are added to the driver files of the IPMatrix driver. For adding a new driver to the Sky-Walker system and for updating an existing driver with a new version of the IPMatrix driver in the Sky-Walker system, the admin console is used. Please refer to referenced document <u>#1</u> for the installation instructions of this driver module.

#### 1.3 Installation files

Use the admin console to extract a number of driver files from the installation file and import them into the database.

The installation files are added to the IPMatrix driver script IPMatrix.xml. After installation of the IPMatrix driver, the system loader will download following plug-in files:

- Entelec.IPMatrix.MilestoneIntegrationPaltform.dll
- Entelec.IPMatrix.MilestoneIntegrationPlatform.dll.config
- <SDK files>

#### 1.4 Object types

The project object types for the management server and the recorder server need to follow the rules below:

- Management server: the object type name must contain "Corporate Management"
- <u>Recorder server:</u> the object type name must contain "Corporate Recording"

# NOTE: This is very important to do, without the server it will not work, and it is case sensitive!

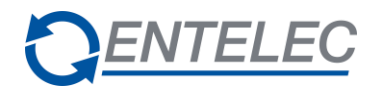

#### 1.5 Certificate

When you open the certificate document, this window will open.

|   | Certificate                                                                                                    | × |
|---|----------------------------------------------------------------------------------------------------|---|
| Ģ | eneral Details Certification Path                                                                                                |   |
|   | Certificate Information                                                                                                    |   |
|   | This certificate is intended for the following purpose(s):  • Ensures the identity of a remote computer  • All issuance policies |   |
|   | Issued to:                                                                                                    |   |
|   | Issued by:<br>Valid from                                                                                                    |   |
|   | Install Certificate Issuer Statement                                                                                             |   |
|   | OK                                                                                                    |   |

Click on "Install Certificate".

| ÷ | 🖉 Certificate Import Wizard                                                                                                    | × |
|---|----------------------------------------------------------------------------------------------------|---|
|   | Welcome to the Certificate Import Wizard                                                                                                    |   |
|   | This wizard helps you copy certificates, certificate trust lists, and certificate revocation<br>lists from your disk to a certificate store.                                                                                                    |   |
|   | A certificate, which is issued by a certification authority, is a confirmation of your identity<br>and contains information used to protect data or to establish secure network<br>connections. A certificate store is the system area where certificates are kept. |   |
|   | Store Location<br>© Current User<br>◯ Local Machine                                                                                                    |   |
|   | To continue, click Next.                                                                                                    |   |
|   |                                                                                                    |   |
|   | Next Cancel                                                                                                    |   |

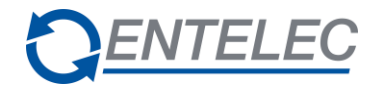

You can choose between "Current User" or "Local Machine", click on "Next".

| Certificate Sto       | re                  |                    |                    |               |                  |
|-----------------------|---------------------|--------------------|--------------------|---------------|------------------|
| Certificat            | e stores are syst   | tem areas where    | e certificates are | e kept.       |                  |
| Windows<br>the certif | can automatically   | y select a certifi | icate store, or y  | ou can specif | y a location for |
|                       | tomatically select  | t the certificate  | store based on     | the type of c | ertificate       |
| Pla                   | ce all certificates | in the following   | store              |               |                  |
| Ce                    | rtificate store:    |                    |                    |               |                  |
|                       |                     |                    |                    |               | Browse           |
|                       |                     |                    |                    |               |                  |
|                       |                     |                    |                    |               |                  |
|                       |                     |                    |                    |               |                  |
|                       |                     |                    |                    |               |                  |
|                       |                     |                    |                    |               |                  |

Choose the option "**Place all certificates in the following store**". Click then on "**Browse**" to choose a path.

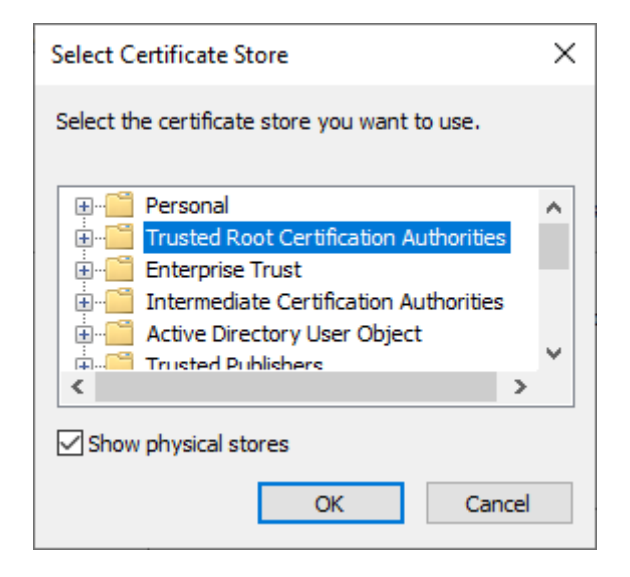

Select "Trusted Root Certification Authorities" then click on "OK".

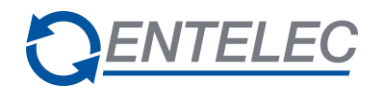

|                           |              |                                                                                                    | $\times$ |
|---------------------------|--------------|----------------------------------------------------------------------------------------------------|----------|
|                           | ÷            | 🐉 Certificate Import Wizard                                                                                 |          |
|                           |              | Certificate Store                                                                                           |          |
|                           |              | Certificate stores are system areas where certificates are kept.                                            |          |
|                           |              | Windows can automatically select a certificate store, or you can specify a location for<br>the certificate. |          |
|                           |              | O Automatically select the certificate store based on the type of certificate                               |          |
|                           |              | <ul> <li>Place all certificates in the following store</li> <li>Certificate store:</li> </ul>               |          |
|                           |              | Trusted Root Certification Authorities Browse                                                               |          |
|                           |              |                                                                                                    |          |
|                           |              |                                                                                                    |          |
|                           |              |                                                                                                    |          |
|                           |              |                                                                                                    |          |
|                           |              |                                                                                                    |          |
|                           |              |                                                                                                    | _        |
|                           |              | Next Cancel                                                                                                 |          |
|                           |              |                                                                                                    |          |
| lick on "Novt"            |              |                                                                                                    |          |
|                           |              |                                                                                                    |          |
|                           |              |                                                                                                    |          |
|                           |              |                                                                                                    | ×        |
|                           | $\leftarrow$ | F Certificate Import Wizard                                                                                 |          |
|                           |              |                                                                                                    |          |
|                           |              | Completing the Certificate Import Wizard                                                                    |          |
|                           |              |                                                                                                    |          |
|                           |              | The certificate will be imported after you click Finish.                                                    |          |
|                           |              | You have specified the following settings:                                                                  |          |
|                           |              | Certificate Store Selected by User Trusted Root Certification Authorities Content Certificate               |          |
|                           |              |                                                                                                    |          |
|                           |              |                                                                                                    |          |
|                           |              |                                                                                                    |          |
|                           |              |                                                                                                    |          |
|                           |              |                                                                                                    |          |
|                           |              |                                                                                                    |          |
|                           |              |                                                                                                    |          |
|                           |              | Finish Cancel                                                                                               |          |
| lick on "Finish"          |              |                                                                                                    |          |
| lick on " <b>Finish</b> " |              |                                                                                                    |          |

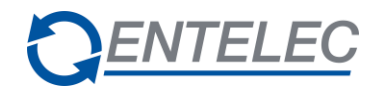

#### 1.6 Configuration file error

error connecting: The type initializer for 'System.IdentityModel.Tokens.Jwt.JwtSecurityTokenHandler' threw an exception.

If you get this error and you use the 6.8.0.0 version of "System.IdentityModel.Tokens.Jwt". Change the "Newtonsoft.Json" version from 11.0.0.0 to 12.0.3.2. Remember that you need the file "Newtonsoft.json" in your OperationalClient/Systems folder.

**REMARK:** the publicKeyToken may differ. The correct token can be found in the error message.

<dependentAssembly>

```
<assemblyIdentity name="Newtonsoft.Json" publicKeyToken="58kjezenksds" culture="neutral" />
```

```
<br/><bindingRedirect oldVersion="0.0.0.0-12.0.3.2" newVersion="12.0.3.2" />
```

</dependentAssembly>

```
<dependentAssembly>
```

```
<assemblyIdentity name="System.IdentityModel.Tokens.Jwt"
publicKeyToken="63ezkezepepe" culture="neutral" />
```

```
<br/>
<br/>
direct oldVersion="0.0.0.0-6.8.0.0" newVersion="6.8.0.0" />
```

</dependentAssembly>

If you use the 5.6.0.0 version of "System.IdentityModel.Tokens.Jwt". You don't have to put the "Newtonsoft.Json" information in your config file.

<dependentAssembly>
<assemblyIdentity name="System.IdentityModel.Tokens.Jwt"
 publicKeyToken="36ezezezodpsopds" culture="neutral" />
 <bindingRedirect oldVersion="0.0.0.0-5.6.0.0" newVersion="5.6.0.0" />
</dependentAssembly>

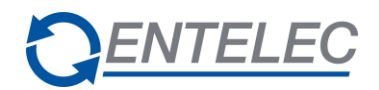

#### 1.7 Configuration file

The configuration file Entelec.IPMatrix.MilestoneIntegrationPlatform.dll.config contains:

- A value indicating whether a header with the camera description is show in a view on a mux. The possible values are True and False. Note that the header is already always shown during playback and when not in a mux.

This will be read client-side.

- The analytic events the plugin will handle coming from the Milestone server. Each event contains the event header which will be sent by Milestone and the state it will be shown as in Sky-Walker. The state numbers must be between 500 and 599. These states must also be configured in the driver script for the camera.

- The user defined events the plugin will handle coming from the Milestone server. Each event contains the event header (user-defined event name) which will be sent by Milestone and the state it will be shown as in Sky-Walker. The state numbers must be between 500 and 599. These states must also be configured in the driver script for the event server.

- CommandSettings: when setting the active attribute to true, an extra button will become visible in the overlay of the liveview window. When clicking this button, the configured command will be sent to IPMatrix. When one wants to send a command to another system, relations need to be configured in Sky-Walker and the DoorCommand must look as follows:

<DoorCommand active="true" address="<alias aliasname>#CAMERA\_ADDRESS#" data="related command"/>

where

- 'aliasname' is the actual alias name used to configure the relation between the camera and another system point.
- #CAMERA\_ADDRESS# is a place holder that will be replaced by the actual camera address
- 'related command' is the actual command that needs to be send to the related system point

The tag is called DoorCommand but obviously it can be used to send commands to any system.

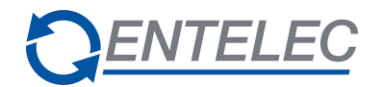

<?xml version="1.0" encoding="utf-8" ?>

<configuration>

<configSections>

<section name="EventSettings
type="Entelec.VideoMatrix.MilestoneIntegrationPlatform.Plugin.")</pre>

Configuration.PluginEventsSection, Entelec.IPMatrix.MilestoneIntegrationPlatform"/>

</configSections>

<appSettings>

<add key="showHeader" value="False"/>

<add key="logSeverity" value="Exception"/>

</appSettings>

<EventSettings>

<AnalyticEvents>

<add eventHeader="ANALYTIC1" state="501"/>

<add eventHeader="ANALYTIC2" state="502"/>

</AnalyticEvents>

<UserDefinedEvents>

<add eventHeader="USER1" state="551"/>

<add eventHeader="USER2" state="552"/>

</UserDefinedEvents>

</EventSettings>

-->

<CommandSettings>

<!-- #CAMERA\_ADDRESS# can be used for the camera address playing in the live window

<DoorCommand active="false" address="#CAMERA\_ADDRESS#" data="" />

</CommandSettings>

<startup><supportedRuntime version="v4.0" sku=".NETFramework,Version=v4.5.2"/></startup></configuration>

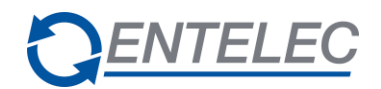

#### 1.8 Playback restrictions

The configuration file that enables restrictions for recording playback must be copied into the following folder:

%SKYWALKER\_REFERENCEPATH%\Configuration data\IPMatrix\PlaybackLimitations.xml

A template for this file can be found in the plugin files folder. (PlaybackLimitations.xml)

It is possible to limit playback to a certain number of minutes for each host. (See example below).

The 'timelimit' value can be:

- > 0: Limits playback to given number of minutes
- = 0: No playback allowed
- 1: Unlimited playback is allowed (default value)

When a hostname is not found in the config file, or the config file does not exist, playback will not be restricted. When a hostname appears multiple times in the xml, only the first entry will be read.

It is recommended to restart the operational client on the hosts where the 'timelimit' value is changed.

<?xml version="1.0" encoding="utf-16"?> <PlaybackLimitations> <PlaybackLimits> <Limitation hostname="host 1" timelimit="3" /> <Limitation hostname="host 3" timelimit="0" /> <Limitation hostname="host 2" timelimit="5" /> <Limitation hostname="host 4" timelimit="-1" /> </PlaybackLimits> </PlaybackLimitations>

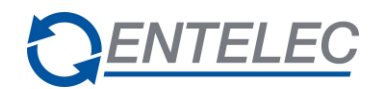

#### 1.9 Digital Zoom

When a camera is not configured as a PTZ camera on the milestone server, it is possible to draw a rectangle on the screen to select the area to zoom in, **to zoom out click on the third mouse button (mouse wheel)**. When the checkbox 'Enable PTZ' is active, this digital zoom function will not be available.

| Devices        |                                       |               |          |              |
|----------------|---------------------------------------|---------------|----------|--------------|
| Device         | Enable PTZ                            | PTZ Device ID | COM Port | PTZ Protocol |
| IDIS DC-\$1263 | · · · · · · · · · · · · · · · · · · · | 1             | COM 1    | Relative     |

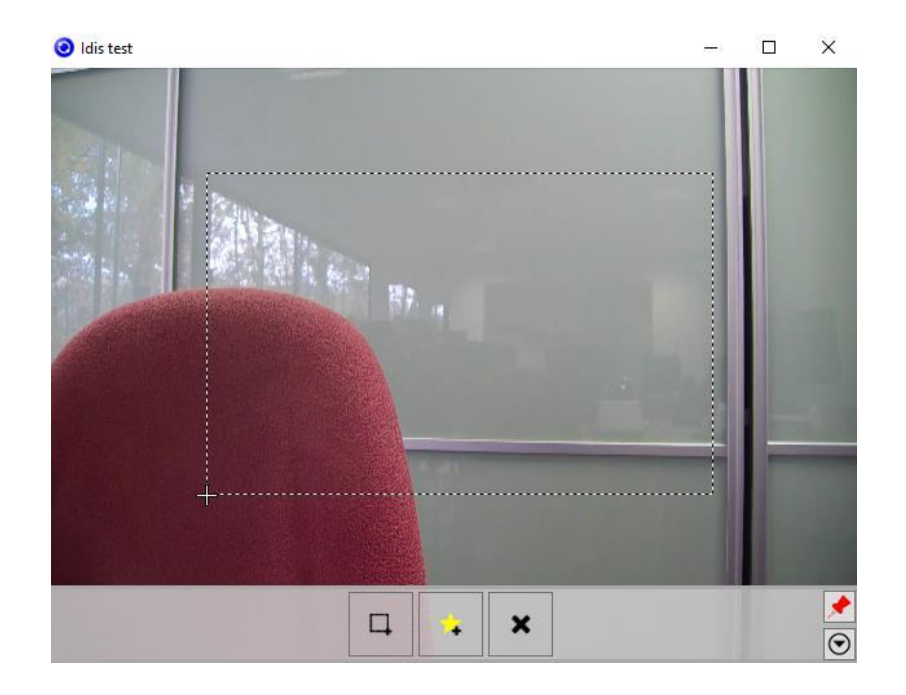

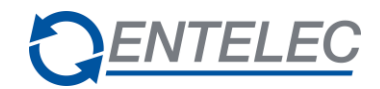

#### 1.10 Milestone server configuration

#### 1.10.1 Encryption

This step is very important to let **<u>LiveView</u>** and **<u>Events</u>** work. Go to the "**Encryption**" tab and select the certificate for the 2 options.

| Milestone Server Configurator | -                                                                                                    | -    |         | × |
|-------------------------------|----------------------------------------------------------------------------------------------------|------|---------|---|
| Encryption                    | Encryption                                                                                                    |      |         |   |
| Registering servers           | It is recommended to secure communication with encryption. <u>Learn</u>                                                | more | 2       |   |
| Language selection            | Server certificate<br>Applies to: management server, recording server, failover server, data<br>collector, api gateway |      |         |   |
|                               | Encryption: On                                                                                                    |      |         |   |
|                               | Certificate issued by railb be adra. Evpires 08/12/2023                                                                | [    | Details |   |
|                               | Event server and add-ons<br>Applies to: event server, LPR server                                                       |      |         |   |
|                               | Encryption: On                                                                                                    |      |         |   |
|                               | ~                                                                                                    | [    | Details |   |
|                               | Certificate issued by railb.be.adca. Expires 08/12/2023                                                                |      |         |   |

#### 1.10.2 XProtect

The camera names, used in the camera object address, can be found here, as well as the names of the recording servers:

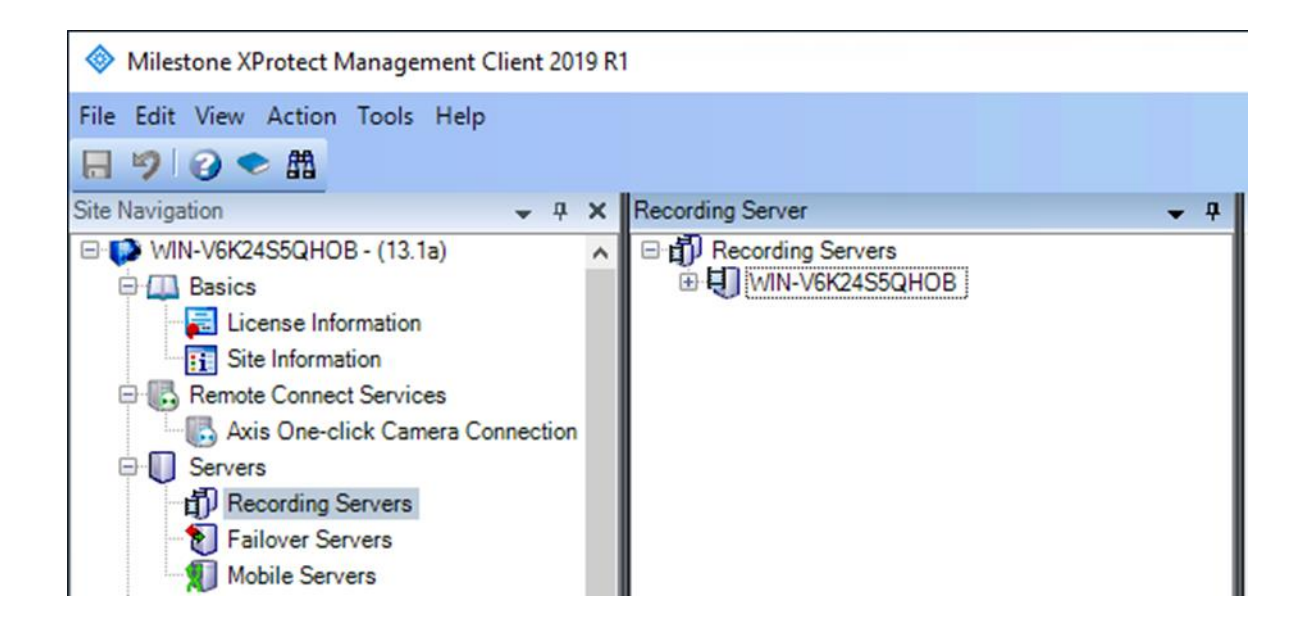

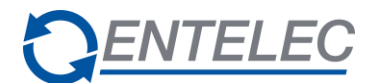

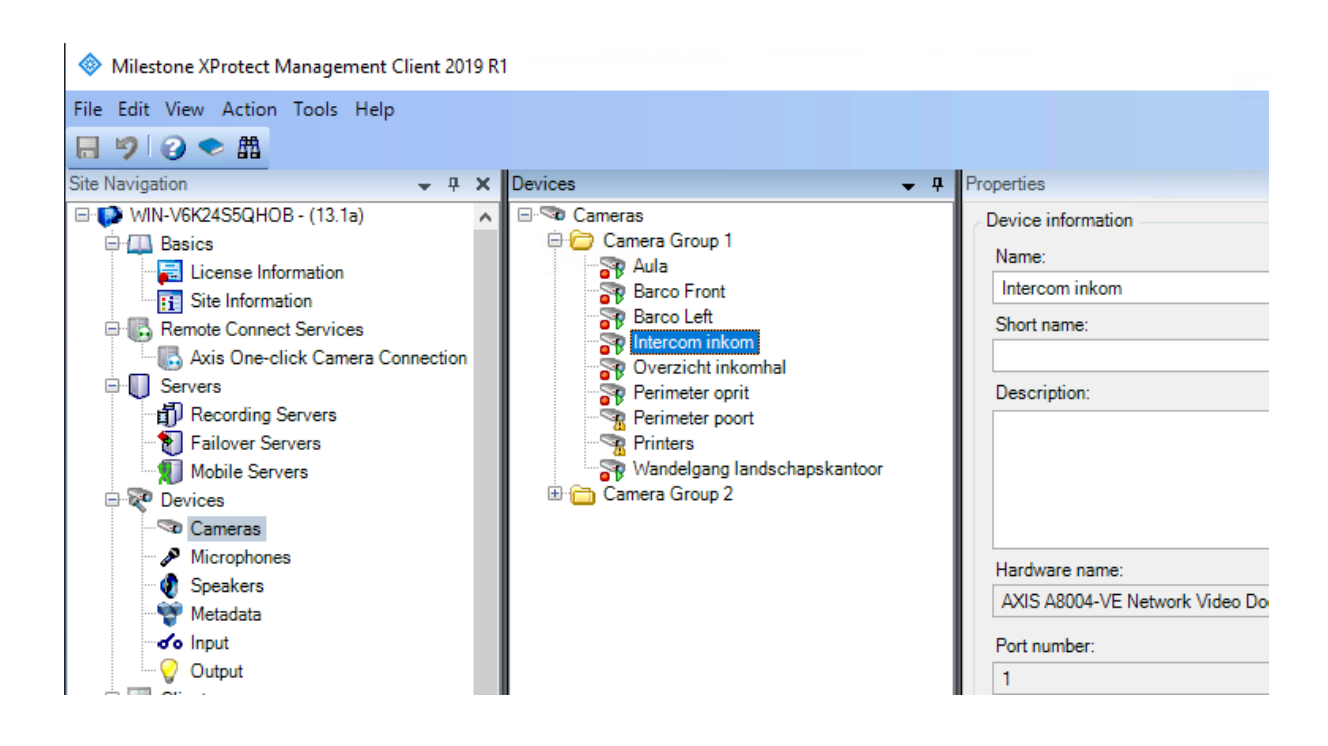

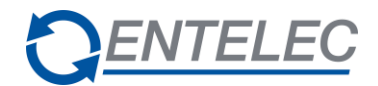

Tamper alarms are received from the camera in Milestone. Therefore, they needed to be added to the Camera events in the camera configuration, otherwise they cannot be received in Sky-Walker.

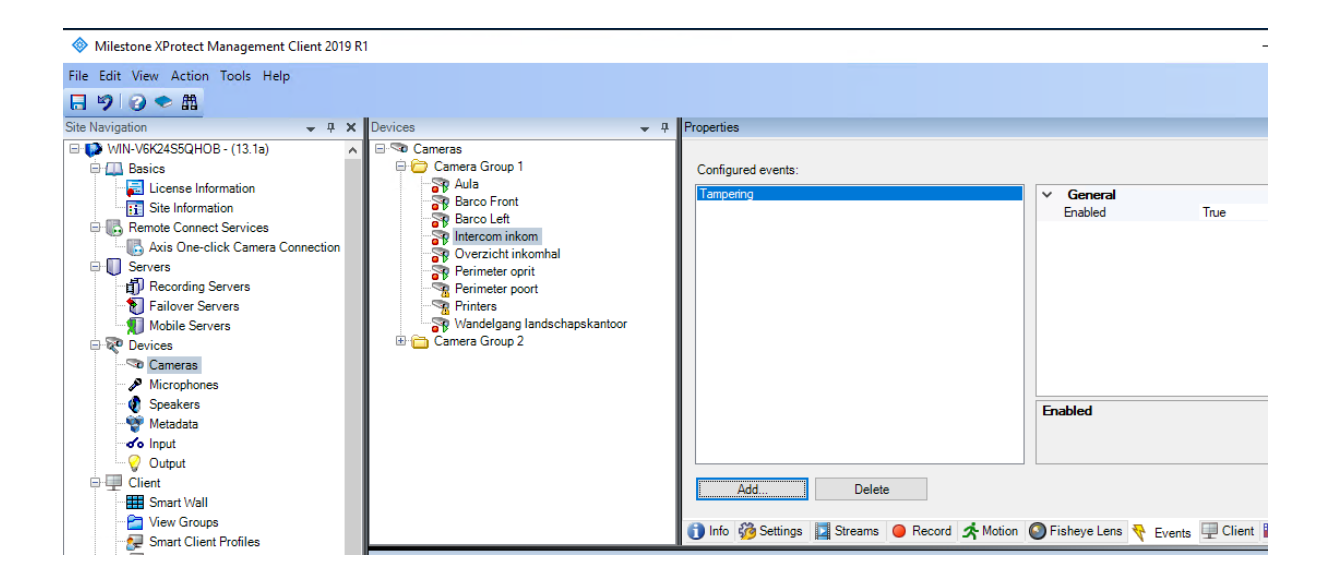

Input names can be found under the Input branch in the management client. They must be added to an input group before they can be handled by Sky-Walker.

| Milestone XProtect Management Client 2019 | ) R1                   |                                                     |
|-------------------------------------------|------------------------|-----------------------------------------------------|
| File Edit View Action Tools Help          |                        |                                                     |
| Site Navigation                           | Devices                | - I Properties                                      |
|                                           |                        |                                                     |
| Basica                                    | E Comput Group 1       | Device information                                  |
| Basics                                    | AXIS P1343 Network Cam | era (192.168. Name:                                 |
| Site Information                          |                        | AXIS P1343 Network Camera (192.168.0.130) - Input 1 |
| Remote Connect Services                   |                        | Short name:                                         |
| Avis One-click Camera Connection          |                        |                                                     |
| Servers                                   |                        | Description                                         |
| Recording Servers                         |                        | Description.                                        |
| Failover Servers                          |                        |                                                     |
| Mobile Servers                            |                        |                                                     |
| 🖃 😿 Devices                               |                        |                                                     |
| 🖘 Cameras                                 |                        |                                                     |
| - A Microphones                           |                        | United and a second                                 |
| 🖤 🜒 Speakers                              |                        |                                                     |
| - 🕎 Metadata                              |                        | AXIS P1343 Network Camera (192.168.0.130)           |
| o Input                                   |                        | Port number:                                        |
|                                           |                        | 1                                                   |
| 🗄 🖵 Client                                |                        |                                                     |

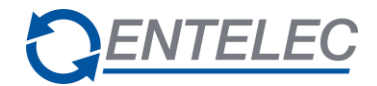

Make sure the user used by Sky-Walker has the correct user rights:

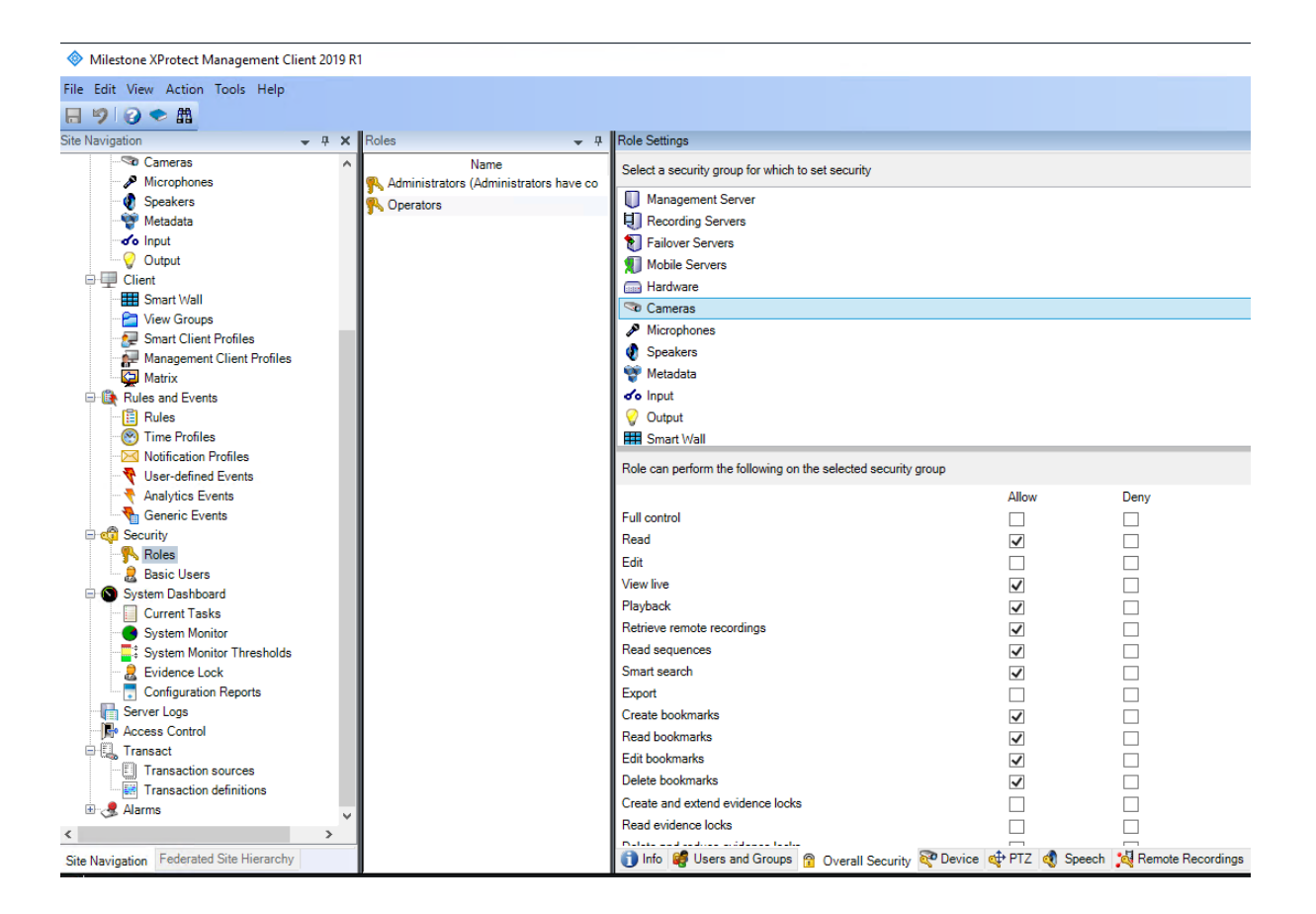

#### 1.11 Encryption Media Stream from server to client

In the folder is the "<u>CertificatesGuide</u>" manual on how the encryption works, how to install and what must be noticed. The option itself is enabled on the server running the Recording server service. Inside the Certificates folder is a server & client certificate. Install the server certificate on the server with the manual steps starting p20 for clients & p29 for server. Enabling the encryption is explained p38 of the manual.

For the test installation the client certificates have both been **installed under personal & Trusted root.** 

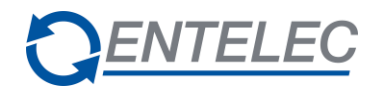

| 🔄 certIm - [Certificates - Local Computer\Personal\Certificates]     |                             |                           |                 | - 0                 | ×             |  |
|----------------------------------------------------------------------|-----------------------------|---------------------------|-----------------|---------------------|---------------|--|
| File Action View Help                                                |                             |                           |                 |                     |               |  |
| 🗢 🔿 📶 📋 🛛 🗟 🖥                                                        |                             |                           |                 |                     |               |  |
| 🙀 Certificates - Local Computer 🔺                                    | Issued To                   | Issued By                 | Expiration Date | Intended Purposes   | Friendly      |  |
| Personal                                                             | 🔄 ecsbediwsjla              | ecsCA                     | 13/06/2024      | Server Authenticati | <none></none> |  |
| Certificates                                                         | 🕼 Entelec Control Systems   | Entelec Control Systems   | 01/01/2040      | Code Signing        | <none></none> |  |
| <ul> <li>Inusted Root Certification</li> <li>Contificator</li> </ul> | 🕼 localhost                 | localhost                 | 02/10/2025      | Server Authenticati | IIS Expre     |  |
| <ul> <li>Enterprise Trust</li> </ul>                                 | 🔄 VMS Certificate Authority | VMS Certificate Authority | 03/03/2023      | Client Authenticati | <none></none> |  |
| > 🧮 Intermediate Certification                                       |                             |                           |                 |                     |               |  |
| > Trusted Publishers                                                 | II (\                       |                           |                 |                     |               |  |

This has also been done with the server certificate on both certificate stores (Personal & Trusted root).

What is also very important is to add the network service group under the private keys of the server certificate. This is done through the certificate manager -> right click the server certificate -> 'Manage Private Keys':

| 🚟 certlm - [Certificates - Local Com                                                                                                    | puter\Personal\Certificates]                                                                                            |                                                                                                    |                                                                   |                                                     |
|----------------------------------------------------------------------------------------------------|----------------------------------------------------------------------------------------------------|----------------------------------------------------------------------------------------------------|-------------------------------------------------------------------|-----------------------------------------------------|
| File Action View Help                                                                                                    |                                                                                                    |                                                                                                    |                                                                   |                                                     |
| 🗢 🔿 🙍 📊 🔏 🖬 🗙 🖾                                                                                                    | ] 🛃 🔽 🗊                                                                                                    |                                                                                                    |                                                                   |                                                     |
| Certificates - Local Computer A  Certificates  Certificates  Certificates  Certificates  Enterprise Trust  Intermediate Certification  Trusted Publishers | Issued To<br>Milestone Mobile<br>VideoOSLogServer<br>VMS Certificate Authority<br>WIN-Ververserver<br>Open<br>All Tasks | Issued By<br>Milestone Mobile<br>VideoOSLogServer<br>VMS Certificate Authority<br>al VMS Certificate Authority   | Expiration Date<br>5/15/2029<br>5/15/2119<br>3/3/2023<br>3/3/2023 | Intende<br>< All><br>< All><br>Client A<br>Server A |
| Constructed Certificates     Constructed Certificates     Constructed People     Client Authentication Issu     Preview Build Roots                       | Cut<br>Copy<br>Delete<br>Properties                                                                                     | Request Certificate with New Key<br>Renew Certificate with New Key<br>Manage Private Keys<br>Advanced Operations |                                                                   |                                                     |
| Iest Roots     Encode Remote Desktop     Certificate Enrollment Rec     Smart Card Trusted Roots     <                                                    | Help                                                                                                    | Export                                                                                                    |                                                                   |                                                     |

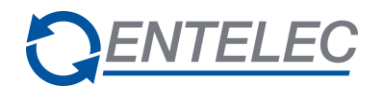

| ecurity                           |                 |          | Select Users, Computers, Service Accounts, or Groups |              |
|-----------------------------------|-----------------|----------|------------------------------------------------------|--------------|
| Group or user names:              |                 |          | Select this object type:                             |              |
| SYSTEM                            |                 |          | User Course of Putting county and a large            |              |
| SERVICE                           |                 |          | Users, Groups, or Built-In security principals       | Object Types |
| Administrators (WIN-V6K24         | 55QHOB\Administ | rators)  | From this location:                                  |              |
|                                   |                 |          | entelec-be.local                                     | Locations    |
|                                   |                 |          | - Establish and a shart (manufact)                   |              |
|                                   | 7               |          | Enter the object names to select (examples):         |              |
|                                   | Add             | Remove   | network service                                      | Check Names  |
| Permissions for NETWORK           |                 |          |                                                      |              |
| SERVICE                           | Allow           | Deny     |                                                      |              |
| Full control                      | $\checkmark$    |          | Advanced                                             | Cancel       |
| Read                              | $\checkmark$    |          |                                                      | Cancer       |
| Special permissions               |                 |          |                                                      |              |
|                                   |                 |          |                                                      |              |
|                                   |                 |          |                                                      |              |
| <b>-</b>                          |                 |          |                                                      |              |
| For special permissions or advan- | ced settings,   | Advanced |                                                      |              |
| CIICK Advanced.                   |                 |          |                                                      |              |

(With a first install this group won't be there)

# 2 Object types

#### 2.1 Management server address

#### 2.1.1 General

| General |                                                                                                    |
|---------|----------------------------------------------------------------------------------------------------|
| Address | MIP@ <server host[:port]="">@<login settings=""></login></server>                                                                                                    |
|         | <ul> <li>- <server host[:port]="">: the host/ip the management server is running on and the port number it accepts client connections on. If the default port 80 is used it can be omitted.</server></li> <li>- <login settings="">: see below</login></li> </ul> |

#### 2.1.1.1 Login using default windows credentials

The logging in is done with the username of the current windows user.

Layout: MIP@<server host[:port]>@WD

Example: MIP@ECSBEDIWSWRU05@WD

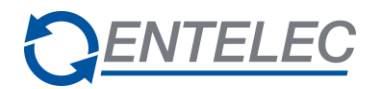

#### 2.1.1.2 Login using windows authentication

Layout:MIP@<server host[:port]>@W@<user name>@<password>Example:MIP@ECSBEDIWSWRU05@W@MyUserName@MyPassword

#### 2.1.2 Events

| Event code | Description                                                                                                   |
|------------|----------------------------------------------------------------------------------------------------|
| 1          | Online                                                                                                    |
| 2          | Offline                                                                                                    |
| <5xx>      | User defined events as configured in the configuration file (see <b>Error! Reference source not found.</b> ). |

#### 2.2 Corporate recorder server address

#### 2.2.1 General

| General |                                                                                                    |
|---------|----------------------------------------------------------------------------------------------------|
| Address | <pre>MIP@ <recorder name="" server="">(@ <management host[:port]="" server="">)</management></recorder></pre>                                                                                                    |
|         | <ul> <li>management client.</li> <li>&lt; management server host[:port]&gt;: the host as configured in the management server address this recorder server is attached to. If only on management server is configured, this can be omitted.</li> <li>e.g. MIP@ECSBEDIWSWRU05, MIP@ECSBEDIWSWRU05@ECSBEDIWSWRU05</li> </ul> |

#### 2.2.2 Events

| Event code | Description |
|------------|-------------|
| 1          | Online      |
| 2          | Offline     |

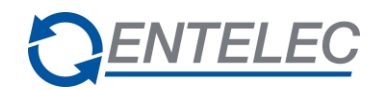

#### 2.3 IPMatrix camera

#### 2.3.1 General

| General |                                                                                                    |
|---------|----------------------------------------------------------------------------------------------------|
| Address | MIP@ <camera name="">@<server host[:port]="">@<login settings=""> <ul> <li><camera name="">: The name of the camera (see 1.10)</camera></li> <li><server host[:port]="">: the host/ip the management server is running on and the port number it accepts client connections on. If the default port 80 is used it can be omitted.</server></li> </ul></login></server></camera> |
|         | - <login settings="">: see below</login>                                                                                                    |

#### 2.3.1.1 Login using default windows credentials:

The log in is done with the username of the current windows user.

Layout: MIP@<camera name>@<server host[:port]>@**WD** 

Example: MIP @Inkom@ECSBEDIWSWRU05@WD

#### 2.3.1.2 Login using windows authentication:

| Layout:  | MIP@ <camera name="">@<serverhost[:port]>@<b>W</b>@<username>@<password></password></username></serverhost[:port]></camera> |
|----------|----------------------------------------------------------------------------------------------------|
| Example: | MI@Inkom@ECSBEDIWSWRU05@W@MyUserName@MyPassword                                                                             |

#### 2.3.1.3 Login using basic authentication

| Layout:  | MI @ <camera name="">@<server host[:port]="">@<b>B</b>@<user name="">@<password></password></user></server></camera> |
|----------|----------------------------------------------------------------------------------------------------|
| Example: | MIP@Inkom@ECSBEDIWSWRU05@B@MyUserName@MyPassword                                                                     |

#### 2.3.2 Events

| Event code | Description                                                                                               |
|------------|----------------------------------------------------------------------------------------------------|
| 3          | Video Loss                                                                                                |
| 5          | Motion detected                                                                                           |
| 6          | Motion stopped                                                                                            |
| 7          | Tampering                                                                                                 |
| <5xx>      | Analytic events as configured in the configuration file (see <b>Error! Reference source not found.</b> ). |

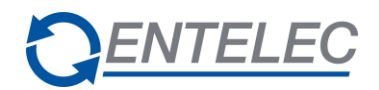

#### NOTE: For motion detection to work:

On the Milestone server under registered services the hostname is resolved to an IP address when no DNS is used. It may also work if you also put the Milestone server in its own host table. This is on the Milestone server and the names and IP address are from the Milestone server.

| 11-           |                   | UBLS                        | Insted | Description                 | Advanced | Δdd     |
|---------------|-------------------|-----------------------------|--------|-----------------------------|----------|---------|
| vent Server   | Event Server      | http://10.140.37.242:22331/ | Yes    | Event Server Service        | No       | - Marin |
| og Server     | Legacy log server | http://srvcctv03:22337/Leg  | Yes    | The legacy log server for h | No       | Edit    |
| og Server     | Log server        | http://srvcctv03:22337/Log  | Yes    | The log server for handling | No       |         |
| Mobile Server | SRVCCTV03         | http://srvectv03:8081/      | Yes    | Mobile Server Service       | No       | Remove  |
| Report Server | Report Server     | http://srvcctv03/Reporting/ | Yes    | Report Server registered by | No       | Network |
|               |                   |                             |        |                             |          | Close   |

#### 2.4 IPMatrix input

To receive input events, the management server system point for the input must be configured as well.

#### 2.4.1 General

| General |                                                                                                    |
|---------|----------------------------------------------------------------------------------------------------|
| Address | MIP@ <input name=""/> @ <server host[:port]=""></server>                                                                                                    |
|         | <ul> <li><input name=""/>: The name of the input (see 1.10)</li> <li><server host[:port]="">: the host/ip the management server is running on and the port number it accepts client connections on. If the default port 80 is used it can be omitted.</server></li> </ul> |
|         | e.g. MIP@Input Axis 1@ECSBEDIWSWRU05                                                                                                    |

#### 2.4.2 Events

| Event code | Description |
|------------|-------------|
| 3001       | On          |
| 3000       | Off         |

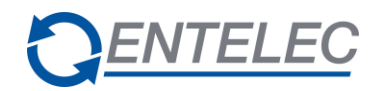

#### 2.5 IPMatrix remote monitor

#### 2.5.1 General

| General |                                                                                                    |
|---------|----------------------------------------------------------------------------------------------------|
| Address | <ul> <li>MIP@<smart name="" wall="">@<monitor name="">@<position>@<server host[:port]=""></server></position></monitor></smart></li> <li><smart name="" wall="">: the name of the smart wall</smart></li> <li><monitor name="">: the name of the video wall monitor</monitor></li> <li><position>: the number of the position in the layout starting from 1.</position></li> <li><server host[:port]="">: the host/ip the management server is running on and the port number it accepts client connections on. If the default port 80 is used it can be omitted.</server></li> <li>e.g. MIP@Smart Wall 2@Monitor 2@3@WIN-V6K24S5QHOB</li> </ul> |

#### 2.5.2 Commands

| Description                                     |
|-------------------------------------------------|
| Drag/drop camera on the position on the monitor |
| Activate smart wall preset (salvo) (see 5.4)    |
| Set layout (see 5.5)                            |
| Send text (see 5.6)                             |

# 2.6 Camera capabilities

#### 2.6.1 Supported

- Liveview
- Pan, Tilt & Zoom
- Playback
- Video export

#### 2.6.2 Not supported

- Iris
- Focus

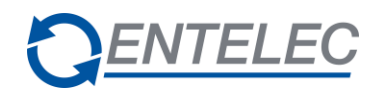

# 3 LiveView

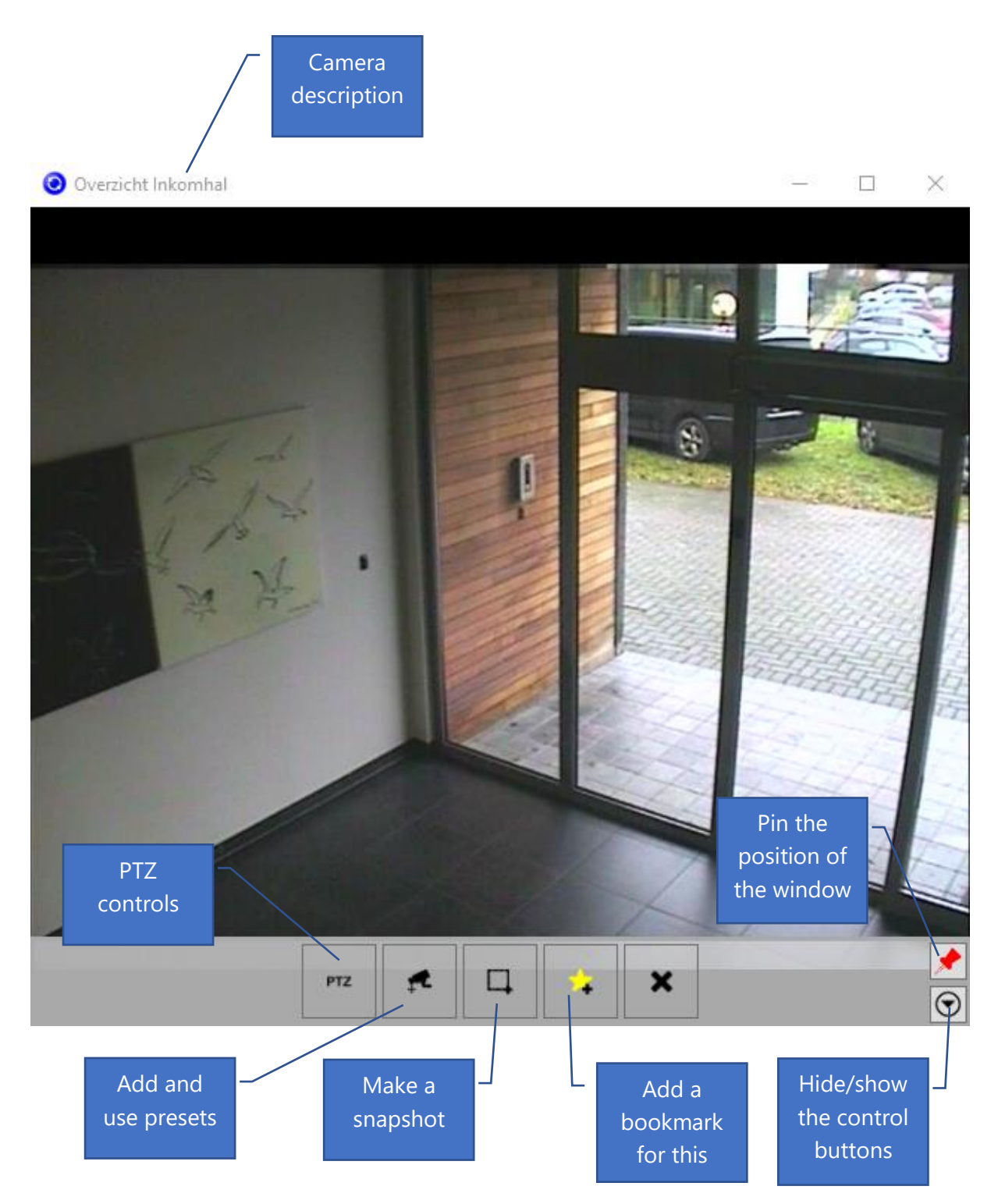

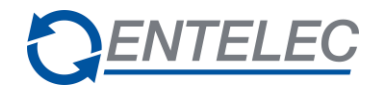

When the "add bookmark" button is clicked, the following window to add a bookmark is opened:

| O Add bookmark             | – 🗆 X                                 |
|----------------------------|---------------------------------------|
| 🔈 💫 Add bool               | kmark                                 |
| Header:                    |                                       |
| HeaderBookmark start time: | maandag 20 februari 2017 18:04:22 🔷 🕶 |
| Bookmark time:             | maandag 20 februari 2017 18:04:32 🔷 💌 |
| Bookmark end time:         | maandag 20 februari 2017 18:04:42 🔷 🕶 |
| Description:               |                                       |
|                            | Add                                   |

Here the header, description and time intervals of the bookmark can be set and added to the Milestone server.

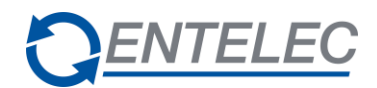

# 4 Playback

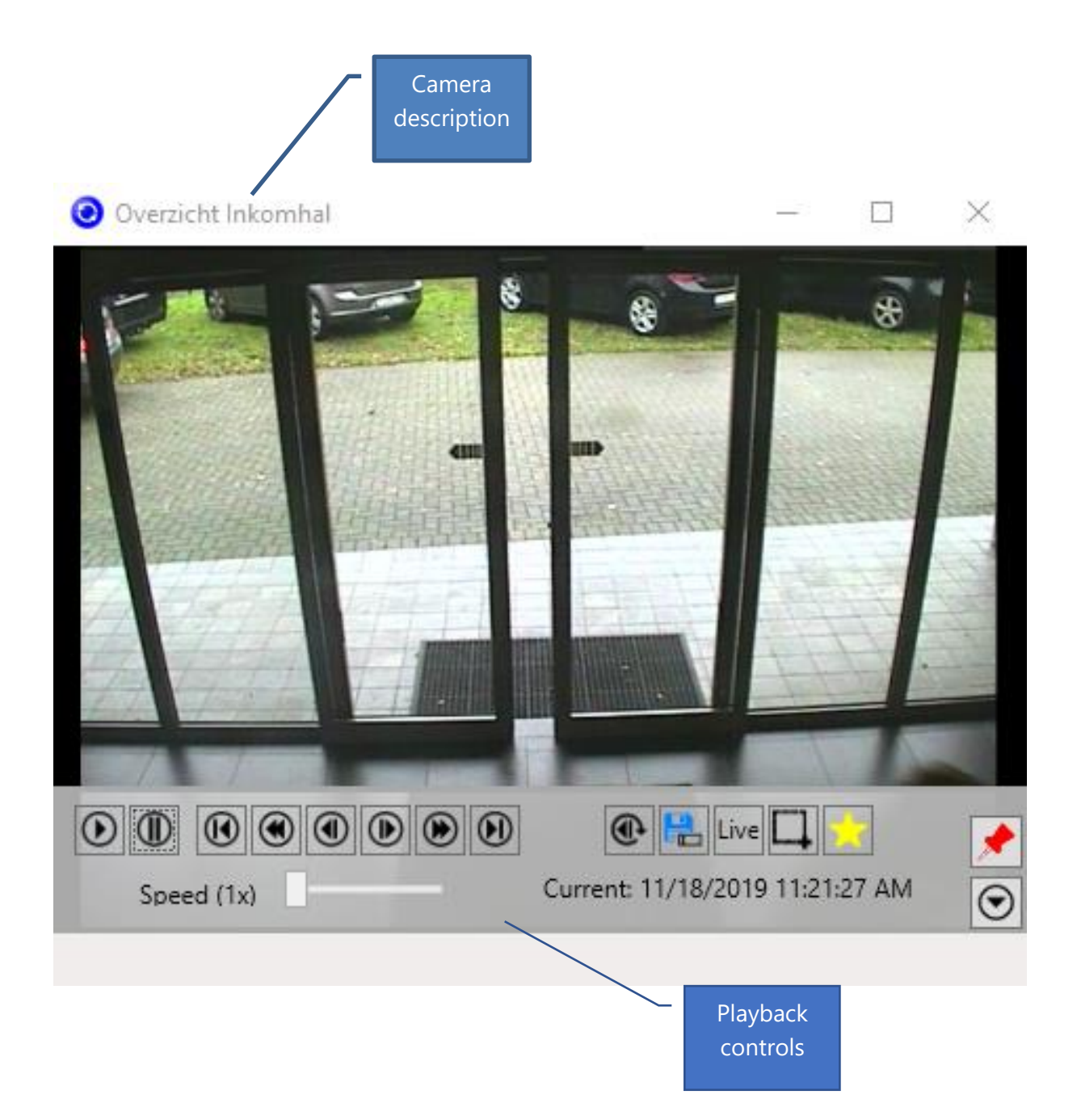

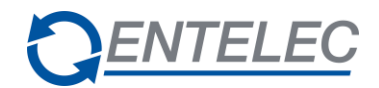

# 5 Commands

#### 5.1 Show bookmark window

| Description | This command will show the following window on the client configured for the <host name=""> parameter.</host> |
|-------------|----------------------------------------------------------------------------------------------------|
| Address     | <camera address=""></camera>                                                                                  |
| Data        | PLUGIN_COMMAND,MIP,SHOW_ADD_BOOKMARK_WINDOW, < HOST NAME>                                                     |

| Odd bookmark               | – 🗆 X                                 |
|----------------------------|---------------------------------------|
| 脉 🗚 boo                    | kmark                                 |
| Header:                    |                                       |
| HeaderBookmark start time: | maandag 20 februari 2017 18:04:22 🔹 👻 |
| Bookmark time:             | maandag 20 februari 2017 18:04:32 🔹 👻 |
| Bookmark end time:         | maandag 20 februari 2017 18:04:42 🔹 👻 |
| Description:               |                                       |
|                            | Add                                   |

Here the header, description and time intervals of the bookmark can be set and added to the Milestone server.

#### 5.2 Add bookmark

| Description | This command adds a bookmark for a camera without showing a window to                                   |
|-------------|----------------------------------------------------------------------------------------------------|
|             | configure the bookmark.                                                                                 |
| Address     | <camera address=""></camera>                                                                            |
|             | e.g. MIP@Inkom@ECSBEDIWSWRU05@WD                                                                        |
| Data        | PLUGIN_COMMAND,MIP,ADD_BOOKMARK, <bookmark time="">,<number of<="" td=""></number></bookmark>           |
|             | seconds the bookmark starts before the bookmark time>, <number of="" seconds="" td="" the<=""></number> |
|             | bookmark ends after the bookmark time>, <bookmark header=""> ,<bookmark< td=""></bookmark<></bookmark>  |
|             | description>                                                                                            |
|             | e.g. PLUGIN_COMMAND,MIP,ADD_BOOKMARK,20/02/2017                                                         |
|             | 17:40:00,5,10,headertest,a bookmark description                                                         |

This example will add a bookmark for the camera 'Inkom' to the server 'ECSBEDIWSWRU05' at 20/02/2017 17:40:00. The bookmark starts at 20/02/2017 17:39:55 and ends at 20/02/2017 17:40:10. The header will be 'headertest' and the description "a bookmark description."

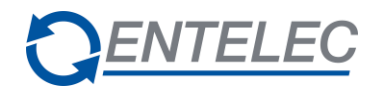

#### 5.3 Trigger user-defined events

| Description | N/A                                                                                             |
|-------------|-------------------------------------------------------------------------------------------------|
| Address     | <management address="" event="" server=""></management>                                         |
|             | e.g. MIP@ECSBEDIWSWRU05@WD                                                                      |
| Data        | PLUGIN_COMMAND,MIP,TRIGGER_USER_EVENT, <user-defined in="" milestone="" name=""></user-defined> |
|             | e.g. PLUGIN_COMMAND,MIP,TRIGGER_USER_EVENT,UserTest                                             |

#### 5.4 Videowall - activate smart wall preset (salvo)

| Description | A preset can be defined (in Milestone) to run over multiple smart walls and/or monitors.                                          |
|-------------|----------------------------------------------------------------------------------------------------|
| Address     | <any monitor="" object="" of="" remote="" smart="" the="" wall=""><br/>e.g. MIP@Smart Wall 2@Monitor 1@1@WIN-V6K24S5QHOB@WD</any> |
| Data        | PLUGIN_COMMAND,MIP,MONITOR_ACTIVATE_PRESET, <preset name=""><br/>e.g. PLUGIN_COMMAND,MIP,MONITOR_ACTIVATE_PRESET,Preset1</preset> |

# 5.5 Videowall – set layout

| Description | N/A                                                              |
|-------------|------------------------------------------------------------------|
| Address     | <remote address="" monitor="" object=""></remote>                |
|             | e.g. MIP@Smart Wall@Monitor 1@1@WIN-V6K24S5QHOB@WD               |
| Data        | PLUGIN_COMMAND,MIP,MONITOR_SET_LAYOUT, <layout name=""></layout> |
|             | e.g. PLUGIN_COMMAND,MIP,MONITOR_SET_LAYOUT,2 x 2                 |

#### 5.6 Videowall – send text

| Description | N/A                                                    |
|-------------|--------------------------------------------------------|
| Address     | <remote address="" monitor="" object=""></remote>      |
|             | e.g. MIP@Smart Wall@Monitor 1@1@WIN-V6K24S5QHOB@WD     |
| Data        | PLUGIN_COMMAND,MIP,MONITOR_SEND_TEXT, <text></text>    |
|             | e.g. PLUGIN_COMMAND,MIP,MONITOR_SEND_TEXT,Hello World! |